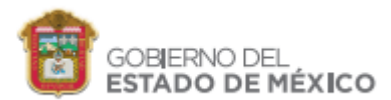

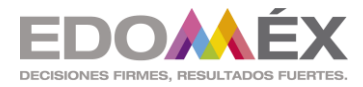

Toluca de Lerdo, México; 29 de septiembre de 2022

### C O M U N I C A D O SEB 29/09/2022 Curso en Línea: "Maestras y Maestros Construimos Igualdad" Tercera promoción

# SUBDIRECTORAS Y SUBDIRECTORES REGIONALES, SUPERVISORAS Y SUPERVISORES ESCOLARES, COORDINADORAS Y COORDINADORES DE ÁREA, COORDINADORAS Y COORDINADORES DE CENTROS DE MAESTROS, DIRECTORAS Y DIRECTORES ESCOLARES, MAESTRAS Y MAESTROS P R E S E N T E

Como es de su conocimiento, el licenciado Alfredo Del Mazo Maza, Gobernador Constitucional del Estado de México, anunció recientemente la implementación de la Estrategia Curricular en Igualdad de Género (ECIG) con el objetivo de que estudiantes de educación básica y media superior de la entidad, desarrollen aprendizajes significativos para practicar y promover la igualdad de género, con base en la comprensión y el cuestionamiento de las desigualdades, el ejercicio de los derechos humanos y la convivencia pacífica, para construir relaciones equitativas y libres de violencia desde las escuelas del Estado de México.

Como es sabido, los contenidos de la ECIG se abordarán en el espacio del Ámbito de Autonomía Curricular durante una hora y media semanal en primaria, y una hora semanal en preescolar, secundaria y media superior, a partir del ciclo escolar 2022-2023, en todas las escuelas públicas y privadas de la entidad.

Las y los docentes son actores clave en la implementación de la ECIG; es por ello que la Secretaría de Educación de la entidad y el Instituto de Profesionalización de los Servidores Públicos del Poder Ejecutivo del Estado de México (IPSPEM) ponen a su disposición, la tercera promoción del **curso en línea: "Maestras y Maestros Construimos Igualdad"**, el cual consta de tres módulos, con una duración aproximada de 30 horas. Lo anterior, con el objetivo de fortalecer sus competencias profesionales para la construcción de relaciones igualitarias entre niñas, niños, adolescentes y jóvenes, la promoción y ejercicio de los derechos humanos y la convivencia pacífica.

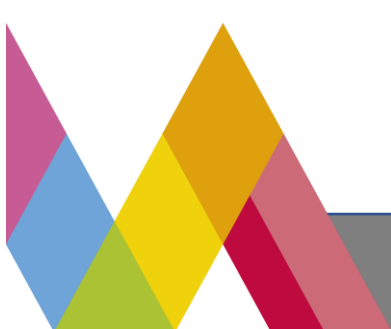

SECRETARÍA DE EDUCACIÓN SUBSECRETARÍA DE EDUCACIÓN BÁSICA

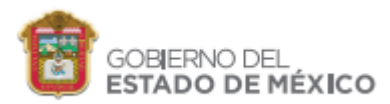

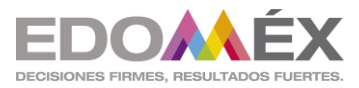

Es indispensable que en el curso participe la totalidad del personal docente que, a partir del ciclo escolar vigente, se incorporó al servicio educativo y quienes, por distintas razones, no lo realizaron o no concluyeron su acreditación en las dos promociones anteriores, de manera especial, quienes habrán de impartir los contenidos educativos en Igualdad de Género.

Por lo anterior, se solicita que, a través de la estructura educativa, se promueva y verifique que el personal docente que deberá participar en el curso, lo realice en el periodo establecido. (Se proporcionará a cada subdirección regional un listado).

El curso estará disponible en la plataforma del IPSPEM **a partir del 3 de octubre y hasta el 21 de noviembre de 2022**, lapso en el que, a través de correo electrónico, operará una Mesa de Ayuda de lunes a viernes, en horario de 9:00 a 18:00 horas, para la atención de dudas (se anexa manual de usuario).

Para ingresar al curso, el Instituto de Profesionalización ha dispuesto el siguiente link: <u>http://pga-ipsp.edomex.gob.mx/login/index.php</u>

Los datos para el acceso son:

- 1. Nombre de usuario, que es la CURP de cada servidor público (18 dígitos)
- 2. Contraseña para el primer acceso: **IGUALDAD2022**

En el sitio se solicitará a la persona usuaria actualizar sus datos en la sección "Perfil", para habilitar las actividades del curso. Además, deberá verificar que sus datos de registro sean correctos, ya que así aparecerán en la constancia de acreditación del curso, que se emitirá a través de la misma plataforma.

Se sugiere al participante descargar y revisar previamente el "Libro para docentes. Igualdad de Género" correspondiente a su nivel educativo, que se encuentra disponible en:

- 1. Portal ciudadano del Gobierno del Estado de México https://edomex.gob.mx/
- 2. Página web de la Secretaría de Educación https://seduc.edomex.gob.mx/
- 3. Página web de la Subsecretaría de Educación Básica <u>https://subeducacionbasica.edomex.gob.mx/docentes</u>

El libro se divide en dos apartados: el primero presenta la ECIG (contexto, marco normativo, componentes curriculares, orientaciones didácticas, autorreflexión y evaluación como proceso de mejora y glosario) y el segundo incluye los contenidos del curso en línea "Maestras y Maestros Construimos Igualdad". Su lectura facilitará el desarrollo del curso.

Refrendamos nuestro reconocimiento por su importante labor, con la certeza de que rendirá frutos para lograr una sociedad más justa e igualitaria.

SECRETARÍA DE EDUCACIÓN SUBSECRETARÍA DE EDUCACIÓN BÁSICA

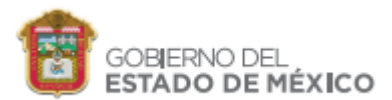

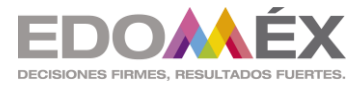

# ATENTAMENTE

Lic. Rogelio Tinoco García Subsecretario de Educación Básica

Mtra. Lilia Patricia Fierro Jaramillo Directora General de Educación Preescolar **Profa. Ma. Pureza Carbajal Juárez** Directora General de Educación Primaria

**Prof. Miguel Ángel Torres Martínez** Director General de Educación Secundaria

Mtro. Arturo Hernández Hernández Director de Coordinación Regional de Educación Básica Mtra. Anastasia Vega Martínez Directora General de Inclusión y Fortalecimiento Educativo

Dra. Olga Salgado Salinas Subdirectora de Formación Continua

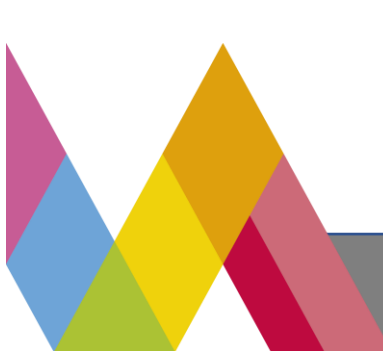

SECRETARÍA DE EDUCACIÓN SUBSECRETARÍA DE EDUCACIÓN BÁSICA

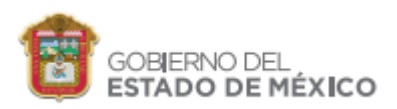

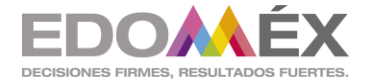

#### MANUAL DEL USUARIO

#### Curso en Línea "Maestras y Maestros Construimos Igualdad", Tercera Promoción

#### **Generalidades**

Se ha puesto a disposición del personal docente, directivo y de supervisión de escuelas públicas y privadas incorporadas de Educación Básica, Media Superior y Normal, el curso en línea **"Maestras y Maestros Construimos Igualdad"**, el cual estará disponible en las siguientes fechas:

| TIPO/NIVEL EDUCATIVO                                                        | PERIODO                                               |
|-----------------------------------------------------------------------------|-------------------------------------------------------|
| EDUCACIÓN BÁSICA (PREESCOLAR,<br>PRIMARIA Y SECUNDARIA) Y MEDIA<br>SUPERIOR | Del 3 de octubre al 21 de noviembre de 2022           |
| DOCENTES Y ESTUDIANTES* DE<br>ESCUELAS NORMALES                             | Del 23 de noviembre de 2022 al 23 de<br>enero de 2023 |

\*Las y los estudiantes de instituciones formadoras de docentes realizarán el curso de acuerdo con su licenciatura o especialidad.

Tenga en cuenta que la tercera promoción del curso está dirigida a docentes que se incorporaron al servicio educativo a partir del ciclo escolar vigente o quienes, por distintas razones, no lo realizaron o no concluyeron su acreditación en las promociones anteriores; de manera especial a quienes impartirán los contenidos educativos en Igualdad de Género a partir del ciclo escolar 2022-2023.

El curso consta de tres módulos, tendrá una duración de 30 horas y se desarrollará a través de la plataforma habilitada por el Instituto de Profesionalización de los Servidores Públicos del Poder Ejecutivo del Estado de México (IPSPEM), observando el siguiente procedimiento:

- 1.- Ingresar al link http://pga-ipsp.edomex.gob.mx/login/index.php
- 2.- Proporcionar los datos de acceso que son:

a) Nombre de usuario, que será la CURP de cada docente o estudiante, por lo cual se sugiere tenerla al alcance.

| ÷ | Nombre de usuario | CURP             |                            |
|---|-------------------|------------------|----------------------------|
| p | Contraseña        |                  |                            |
|   | ė                 | Olvidó su nombre | e de usuario o contraseña? |
|   |                   | Acceder          |                            |

Recordar nombre de usuario

b) Contraseña, que en todos los casos será: IGUALDAD2022

| ø | Contracoña  |              |
|---|-------------|--------------|
|   | Contrasenta | IGUALDAD2022 |

Recordar nombre de usuario

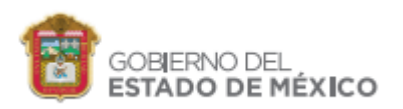

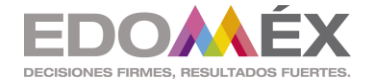

Una vez que ingrese en el sitio se le solicitará actualizar sus datos en la sección "Perfil", para habilitar las actividades del curso.

c) Verificar que su nombre esté correcto al momento de actualizar sus datos en el "Perfil"; de no ser así, corríjalo, ya que así aparecerá en su constancia. **NOTA: el sistema sólo reconoce letras mayúsculas sin acentos.** 

3.- Iniciar el curso en línea "Maestras y Maestros Construimos Igualdad".

# Información para acceso a la plataforma

#### Aspectos generales del curso:

- La plataforma le dará la oportunidad de cambiar su contraseña, le sugerimos utilizar una que sea fácil de recordar y anotarla en un cuaderno.
- Es importante verificar su nombre, porque como quede registrado aparecerá en su constancia.
- Para poder obtener su constancia debe contestar y acreditar todas las valoraciones de saberes que integran el curso.

#### Acceso al curso:

• Para acceder al curso en línea "Maestras y Maestros Construimos Igualdad", ingrese a la siguiente liga:

## http://pga-ipsp.edomex.gob.mx/login/index.php

• A continuación, visualizará la siguiente pantalla:

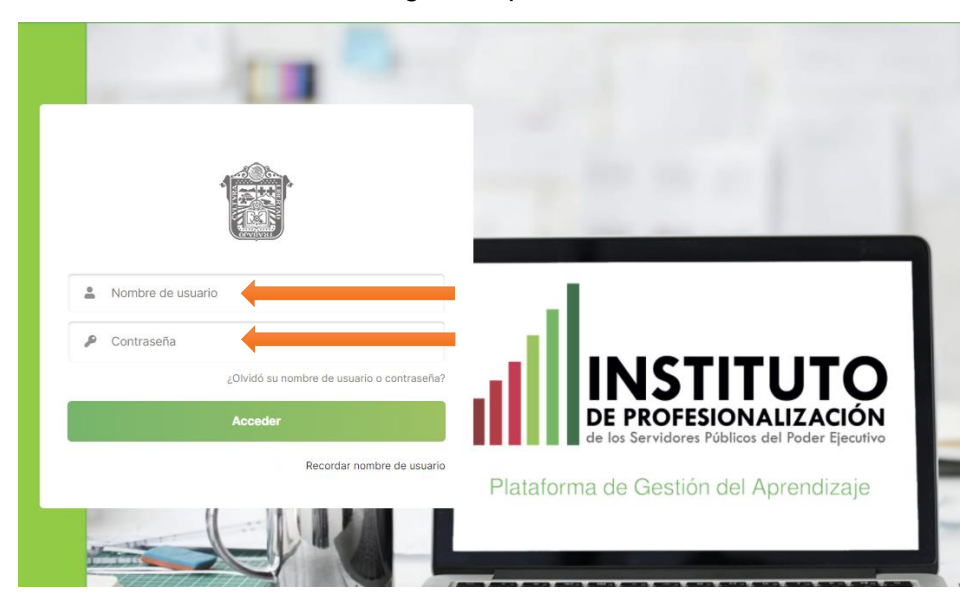

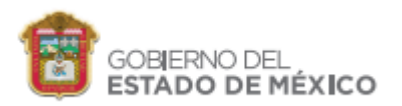

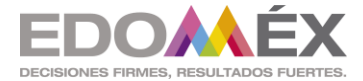

• Para acceder, coloque los siguientes datos:

Nombre de usuario: CURP (a 18 dígitos) Contraseña: IGUALDAD2022

Al ingresar, podrá visualizar en la pantalla su nombre completo y nombre de usuario.

| <b>USUARIO PRUEBA</b> Su nombre completo        |       |
|-------------------------------------------------|-------|
| Para continuar, deberá cambiar su contraseña.   |       |
| Cambiar contraseña                              |       |
| Nombre de usuario usuarioprueba Su nombre de us | uario |
| Contraseña actual 🔺 IGUALDAD2022                |       |
| Nueva contraseña 🔺                              |       |
| Nueva contraseña (de nuevo)                     |       |
| Guardar cambios                                 |       |

- En el campo "Contraseña actual", colocar la misma con la que ingresó: IGUALDAD2022
- En el campo "Nueva contraseña" y "Nueva contraseña (de nuevo)", colocar una contraseña que le resulte fácil de recordar, ya que con esta deberá ingresar nuevamente.
- Para continuar, dé clic en "Guardar cambios".

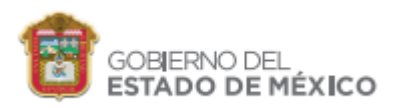

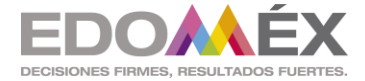

• A continuación, le mostrará la siguiente pantalla con la confirmación "La contraseña ha cambiado", dé clic en "**Continuar**".

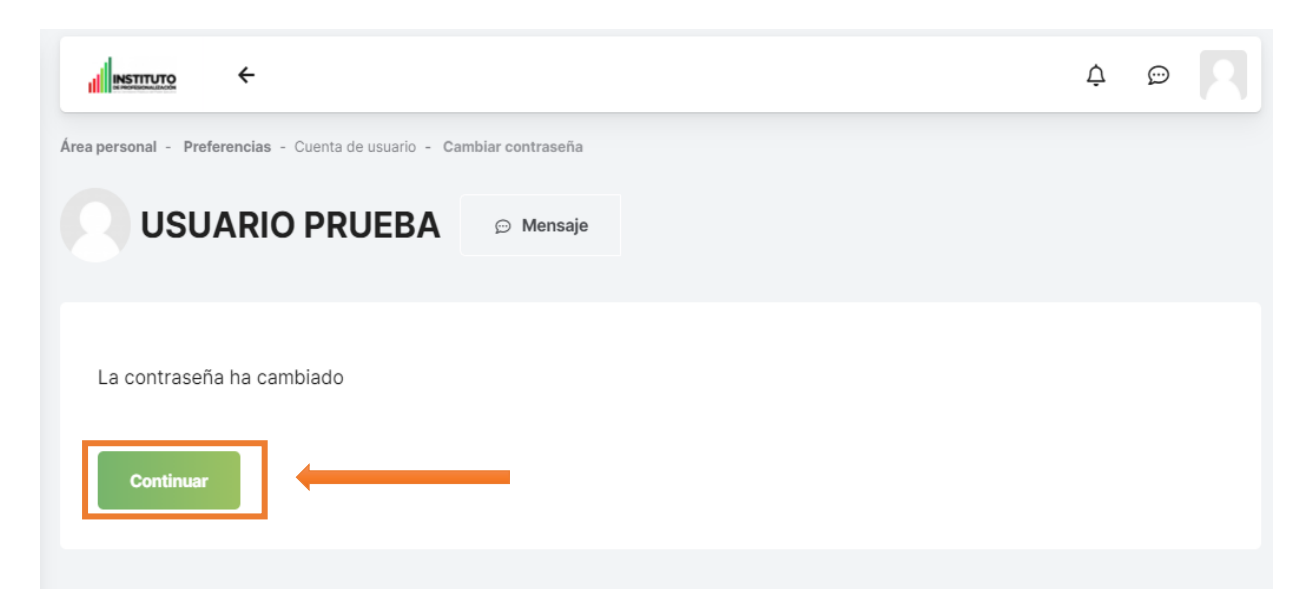

• Para ingresar al curso solo dé clic en el nombre, como se muestra a continuación.

| Area personal                                            |                                                                                                    | 4 © 🕅                                                                                                    |
|----------------------------------------------------------|----------------------------------------------------------------------------------------------------|----------------------------------------------------------------------------------------------------|
| <ul> <li>Inicio del sitio</li> <li>Calendario</li> </ul> |                                                                                                    | Personalizar esta página                                                                                                 |
| 🖨 Archivos privados                                      |                                                                                                    | Usuario Identificado                                                                                                    |
| E Miscurso •                                             | Curse a los que se ha accelido reclembenente<br>Promoción 2021<br>Maestras y Maestros<br>constraimos ligualdad.<br>Curso en linos para<br>docentes do Educación<br>Secundaria | USUARIO PRUEBA Dirección de correo: usuarioprueba@mail.com  Uses de tiemps  Ches de tiemps  No hay actividades previstas |
|                                                          | Todos (a excepción de los eliminados de la vista) En progreso Futuros Pasados Eliminados de la vista                                                                          | Archivos privados                                                                                                    |
|                                                          | Greinnar por 1), Nambre del curso - 🎬 Lista -                                                                                                    | No hay archivos disponibles                                                                                              |
|                                                          |                                                                                                    | Gestionar archivos privados                                                                                              |
|                                                          |                                                                                                    |                                                                                                    |
|                                                          | Maestras y Maestros construimos igualdad. Curso en línea para docentes de Educación Secundaria                                                                                | Usuarios en línea                                                                                                    |
|                                                          | 0% completado                                                                                                    | 1 usuario online (últimos 5 minutos)                                                                                     |

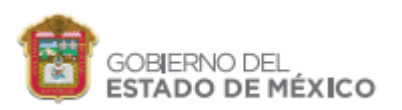

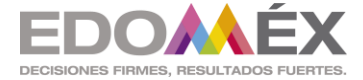

## Actualización de datos de usuario:

- En la parte superior derecha de la pantalla, podrá visualizar su nombre y su correo electrónico como se muestra a continuación.
- Antes de comenzar su curso, realice esta actualización de datos.

|                                                                                              |           | ¢ ©                                                                                              |      |
|----------------------------------------------------------------------------------------------|-----------|--------------------------------------------------------------------------------------------------|------|
| Cursos a los que se ha accedido recientemente<br>No hay cursos recientes                     |           | Usuario Id Personalizar esta p<br>USUARIO PRUEBA<br>Dirección de correo:<br>usuarioprueba@mail.c | om   |
| Vista general de curso                                                                       |           | Línea de tiempo                                                                                  |      |
| Todos (a excepción de los eliminados de la vista) En progreso Futuros Eliminados de la vista | Pasados   | 0 -                                                                                              | î≞ ∵ |
| Ordenar por 1≟ Nombre del curso ⊸                                                            | 🇱 Lista 👻 | No hay actividades previst                                                                       | as   |
|                                                                                              | ź         |                                                                                                  |      |

 Para actualizar y realizar cambios de sus datos personales; dé clic en el ícono que se encuentra al lado izquierdo de su nombre, posteriormente le mostrará la siguiente pantalla con sus datos; dé clic en "Editar perfil".

| Detalles de usuario                           |
|-----------------------------------------------|
| Editar perfil                                 |
| Dirección de correo<br>usuarioprueba@mail.com |

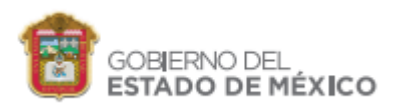

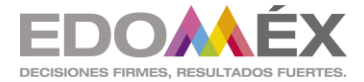

- En este apartado usted podrá realizar correcciones de sus datos personales, además de agregar los datos correspondientes faltantes en su perfil, tales como:
  - Sexo Subsistema Nivel Función CCT Zona escolar Municipio
- En el formulario existen campos que son necesarios y no podrá dejarlos en blanco, es fácil identificarlos ya que contienen el siguiente signo:

-

| Nombre 🛕              | USUARIO                                  |                         |
|-----------------------|------------------------------------------|-------------------------|
| Apellido(s) 🛕         | PRUEBA                                   |                         |
| Dirección de correo 🔺 | usuarioprueba@mail.com                   |                         |
| Mostrar correo 🝞      | Mostrar mi dirección de correo sólo a mi | s compañeros de curso 💠 |
| MoodleNet profile (?) |                                          |                         |
| Ciudad                |                                          |                         |
| Seleccione su país    | Seleccione su país                       | \$                      |
| Zona horaria          | Zona horaria del servidor (América/Méx   | ico_DF) \$              |

• Una vez verificados su nombre y correo, debe desplazarse hacia abajo de la página ya que ahí se encuentran los datos a actualizar; requisitados todos los datos, dé clic en "Actualizar información personal".

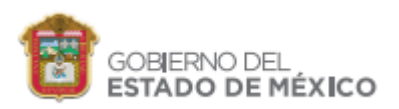

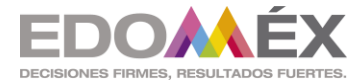

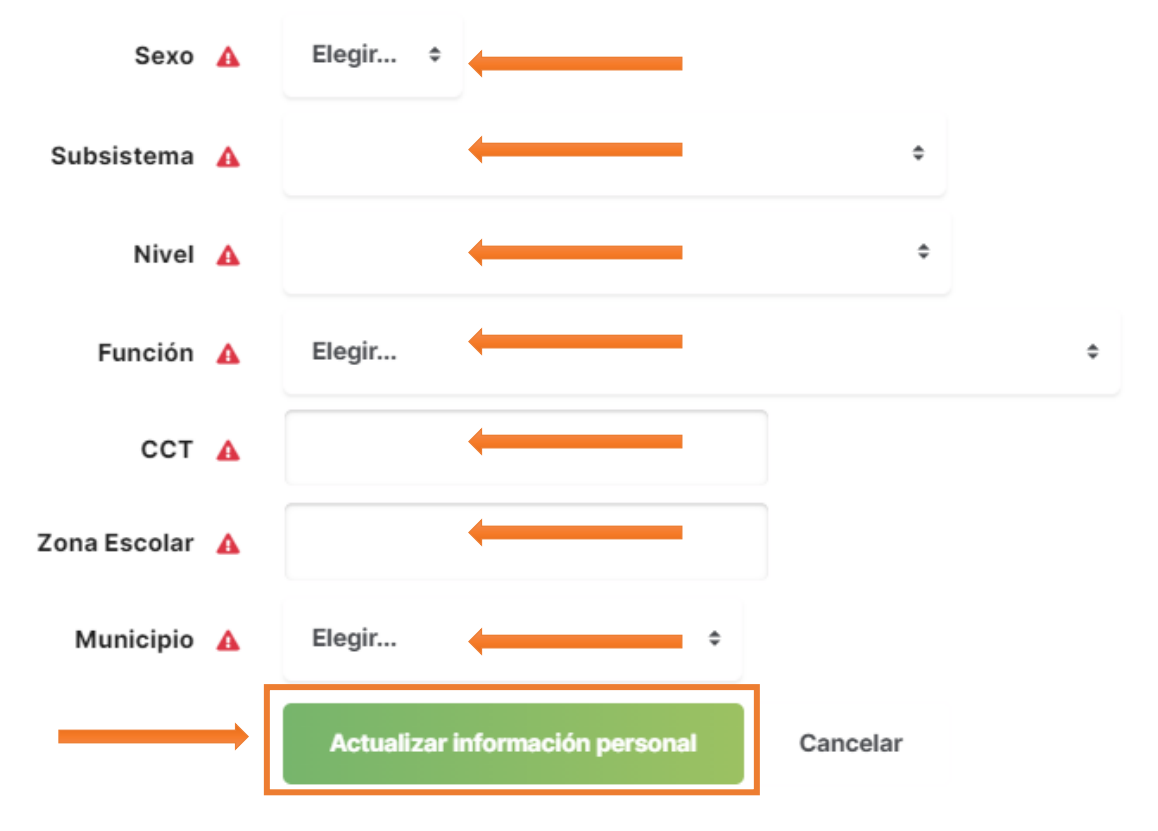

• Cabe mencionar que las modificaciones que aquí se realicen, se verán reflejadas en los datos que aparecerán en su constancia del curso, por lo que se solicita no realizar correcciones en datos ya existentes, a menos que sea necesario.

# Recuperación de contraseña

Para realizar la recuperación de contraseña es importante tener acceso al correo que registró, ya que a éste le llegará un mensaje que contiene una serie de pasos para la recuperación de contraseña.

Si olvidó su contraseña y realizó la actualización de correo electrónico, en su "**Perfil**" podrá recuperar la contraseña siguiendo los siguientes pasos.

Ingrese a la siguiente liga:

http://pga-ipsp.edomex.gob.mx/login/index.php

Clic en "¿Olvidó su nombre de usuario o contraseña?"

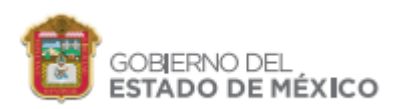

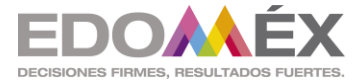

| • | Nombre de usuario | 1                                         |
|---|-------------------|-------------------------------------------|
| P | Contraseña        |                                           |
|   |                   | ¿Olvidó su nombre de usuario o contraseña |
|   |                   | Acceder                                   |
|   |                   | Recordar nombre de usuario                |
|   |                   | Recordar nombre de usu                    |

A continuación, coloque el correo electrónico que registró en su "Perfil" y dé clic en "**Buscar**".

| Buscar por nombre de usuario |                        |
|------------------------------|------------------------|
| Nombre de usuario            |                        |
|                              | Buscar                 |
| Buscar por dirección email   |                        |
| Dirección de correo          | usuarioprueba@mail.com |
|                              | Buscar                 |

Ahora ingrese a su correo electrónico en donde recibirá un mensaje con las instrucciones para recuperar su contraseña.

Nota: No realizar este procedimiento más de 2 veces, ya que, al intentarlo en repetidas ocasiones, el servicio puede verse bloqueado y no recibirá el correo electrónico.

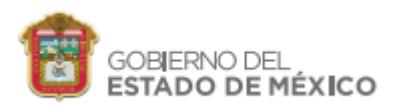

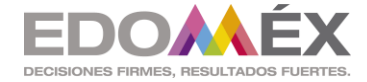

# Constancia de acreditación

A las y los participantes que concluyan las actividades previstas durante el desarrollo del curso, a través de la plataforma del Instituto de Profesionalización, se les expedirá una constancia de acreditación que deberán presentar a su jefe inmediato superior para fines de control interno. En el caso de estudiantes de escuelas normales, a quien designe su autoridad escolar.

IMPORTANTE: La constancia podrá descargarse de la plataforma al término de las actividades, cabe mencionar que una vez que la constancia sea emitida no se podrán realizar modificaciones a la misma.

# Mesa de ayuda

Para atender dudas, a partir del día 3 de octubre estará operando la Mesa de Ayuda <u>en un</u> <u>horario de lunes a viernes de 9:00 a 18:00 horas, única y exclusivamente a través de los</u> <u>correos electrónicos asignados</u> para cada subsistema y nivel educativo, como se detalla en el cuadro anexo.

Para brindarle una mejor atención, es de suma importancia que, al momento de enviar el correo electrónico, proporcione los siguientes datos: Nombre completo, CURP, Subsistema, Nivel educativo, CCT, Zona escolar y en Asunto, coloque de manera general su requerimiento. (*Ejemplo: Inconsistencia con la CURP, Olvido de contraseña, Está registrado en curso que no le corresponde, Dudas sobre la valoración de saberes, Dudas sobre la emisión de la constancia, entre otros*).

| N. P. | Si usted es docente de:                                                                                                    | Deberá escribir al correo:                 |
|-------|----------------------------------------------------------------------------------------------------|--------------------------------------------|
| 1     | Subsistema Educativo Estatal <ul> <li>Preescolar</li> </ul>                                                                                                    | mesadeayudapreescolar@edugem.gob.mx        |
| 2     | Subsistema Educativo Estatal<br>• Primaria                                                                                                    | mesadeayudaprimaria@edugem.gob.mx          |
| 3     | Subsistema Educativo Estatal <ul> <li>Secundaria</li> </ul>                                                                                                    | mesadeayudasecundaria@edugem.gob.mx        |
| 4     | <ul> <li>Subsistema Educativo Estatal</li> <li>Educación Especial</li> <li>Educación para Jóvenes y<br/>Adultos</li> <li>Educación Física, Artística<br/>y para la Salud</li> </ul> | mesadeayudainclusion@edugem.gob.mx         |
| 5     | Subdirección de Formación<br>Continua                                                                                                    | mesadeayudasubfc@edugem.gob.mx             |
| 6     | Subsistema Educativo Estatal<br>Normales                                                                                                    | mesadeayudanormalesestatales@edugem.gob.mx |

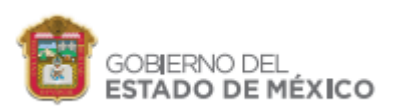

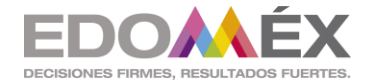

| N. P. | Si usted es docente de:            | Deberá escribir al correo:             |
|-------|------------------------------------|----------------------------------------|
| 7     | • Preescolar                       | mesadeayudaseiem1@edugem.gob.mx        |
| 8     | • Primaria 1, 2 y 3 grado          | mesadeayudaseiem2@edugem.gob.mx        |
| 9     | SEIEM<br>• Primaria 4, 5 y 6 grado | mesadeayudaseiem3@edugem.gob.mx        |
| 10    | SEIEM<br>• Secundaria              | mesadeayudaseiem4@edugem.gob.mx        |
| 11    | SEIEM<br>• Superior                | mesadeayudaseiemsuperior@edugem.gob.mx |

| N. P. | Si usted es docente de:                                   | Deberá escribir al correo:       |
|-------|-----------------------------------------------------------|----------------------------------|
| 12    | Subsecretaría de Educación<br>Media Superior<br>• COBAEM  | mesadeayudacobaem@edugem.gob.mx  |
| 13    | Subsecretaría de Educación<br>Media Superior<br>• CECYTEM | mesadeayudacecytem@edugem.gob.mx |
| 14    | Subsecretaría de Educación<br>Media Superior<br>• CONALEP | mesadeayudaconalep@edugem.gob.mx |
| 15    | Subsecretaría de Educación<br>Media Superior<br>• EPO     | mesadeayudaepo@edugem.gob.mx     |
| 16    | Subsecretaría de Educación<br>Media Superior<br>• CBT     | mesadeayudacbt@edugem.gob.mx     |
| 17    | Subsecretaría de Educación<br>Media Superior<br>• TBC     | mesadeayudatbc@edugem.gob.mx     |